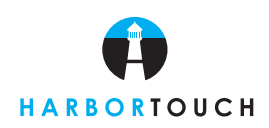

## Quick Reference Guide

Customer Service: 800-201-0461 24-Hour Technical Support: 800-632-1888 Supplies, Paper, Ribbon: 800-632-1888

### SWIPED SALE TRANSACTION

#### **Screen Display**

| TIME        | FI                                    |
|-------------|---------------------------------------|
| SALE        | (F2                                   |
| REFUND      | FЭ                                    |
| PHONE ORDER | FU                                    |
|             | TIME<br>SALE<br>REFUND<br>PHONE ORDER |

| Sale                                  | Fl  |
|---------------------------------------|-----|
|                                       | (F2 |
| Acct: *************<br>Amount: \$0.00 | FЭ  |
|                                       | FU  |

| Sale<br>Acct: *** | *****  | (F1<br>(F2 |
|-------------------|--------|------------|
| Amount:           | \$8.98 | FЭ         |
| Total:            | \$*.** | Fu         |

| _ |                                  |            |
|---|----------------------------------|------------|
|   | Sale<br>Acct: *********          | (F1<br>(F2 |
|   | Amount: \$0.00                   | FЭ         |
|   | Total: \$*.**<br>APPROVED ****** | FU         |
| _ |                                  |            |
|   |                                  |            |

| Sale            | ΝΟ  | FI  |
|-----------------|-----|-----|
| Prnt Cust Copy? | YES | (F2 |
|                 |     | FЭ  |
|                 |     | FU  |

Enter the sale amount and press **ENTER**.

Action

Swipe customer card.

Screen displays the total amount of sale. The header will start printing. The terminal will dial out to obtain an authorization.

Once the credit card is approved, the authorization number will be displayed on the bottom line of the screen. The merchant's copy will print for the customer to sign.

For a customer copy to be printed, select your choice by using the **FUNCTION** keys at the right hand side of the screen.

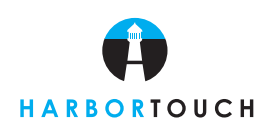

# Quick Reference Guide

| MANUALLY KEYED IN SALE                                   |                                                                                                    |  |  |
|----------------------------------------------------------|----------------------------------------------------------------------------------------------------|--|--|
| Screen Display                                           | Action                                                                                                    |  |  |
| DATE TIME F1                                             | Press the <b>F4</b> key on the right hand side of the screen.                                                                   |  |  |
| SALE (F2                                                 |                                                                                                    |  |  |
| REFUND                                                   |                                                                                                    |  |  |
| PHONE ORDER (F4                                          |                                                                                                    |  |  |
| PHONE ORDER (F1                                          | Key in the card number and press <b>ENTER</b> .                                                                                 |  |  |
| F2                                                       |                                                                                                    |  |  |
| Fa                                                       |                                                                                                    |  |  |
| HEET: **********                                         |                                                                                                    |  |  |
| PHONE ORDER (F1                                          | Enter the cards expiration date following the format MONTH and YEAR. Press ENTER.                                               |  |  |
| (F2)                                                     |                                                                                                    |  |  |
| (F3)                                                     |                                                                                                    |  |  |
| Exp Date: (MMYY)                                         |                                                                                                    |  |  |
|                                                          | Enter the sale amount and press ENTER.                                                                                          |  |  |
|                                                          |                                                                                                    |  |  |
| Ассt: ***********<br>Емр Date: (ММҰҰ)                    |                                                                                                    |  |  |
| Amount: \$0.00                                           |                                                                                                    |  |  |
|                                                          | Enter the billing address for the card and press <b>ENTER</b> .                                                                 |  |  |
| PHONE ORDER<br>Acct: *********************************** |                                                                                                    |  |  |
|                                                          |                                                                                                    |  |  |
| Amount: \$0.00<br>Address:                               |                                                                                                    |  |  |
|                                                          | Enter the hilling address zin code for this card and press <b>ENTED</b> . The terminal will dial out for                        |  |  |
| PHONE ORDER<br>ACCT: **********                          | an authorization and print the merchant's receipt once it has received one.                                                     |  |  |
|                                                          | ·                                                                                                    |  |  |
| Amount: \$0.00 (F3)<br>Address:                          |                                                                                                    |  |  |
| Zip Code:                                                |                                                                                                    |  |  |
| Sale ND (F1                                              | For the customer copy to be printed, select your choice by using the FUNCTION keys located at the right hand side of the screen |  |  |
| Prnt Gust Copy? YES F2                                   |                                                                                                    |  |  |
|                                                          |                                                                                                    |  |  |
|                                                          |                                                                                                    |  |  |

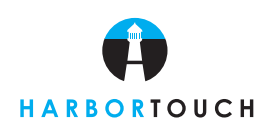

## Quick Reference Guide

### **REFUND TRANSACTIONS**

Press the **F3** key on the right hand side of the screen.

#### **Screen Display**

| DATE TIME   | Fl  |
|-------------|-----|
| SALE        | (F2 |
| REFUND      | FЭ  |
| PHONE ORDER | FU  |

| Refund                                    | F1  |
|-------------------------------------------|-----|
| Swipe Card                                | (F2 |
| Acct: *********************************** | FJ  |
|                                           | (F4 |

| Refund<br>Swipe Gar<br>Acct: **** | ^d<br>******* | (F1<br>(F2 |
|-----------------------------------|---------------|------------|
| Amount:                           | \$0.00        | (F3        |
| Total:                            | \$8.88        | Fu         |

|  | Sale            | NØ  | (F1 |
|--|-----------------|-----|-----|
|  | Prnt Cust Copy? | VES | (FB |
|  |                 |     | FU  |

Swipe card or key in the card number.

Action

Action

Enter sale amount then press ENTER. The total sale amount will show on the bottom. The terminal will dial out for an authorization and print out the merchant's receipt once it has received one.

For a customer copy to be printed, select your choice by using the FUNCTION keys located at the right side of the screen.

### **VOIDING A SALE**

#### **Screen Display**

|   | DATE | TIM         | E | (F1 |
|---|------|-------------|---|-----|
|   |      | SAL         | E | (F2 |
|   |      | REFUN       | D | FJ  |
|   |      | PHONE ORDE  | R | FU  |
| _ |      |             |   |     |
|   |      | Offline Sal | e | (F1 |
|   |      | Voi         | d | (F2 |
|   |      | Settlemen   | t | (F3 |

Auth Only

(FU

Press the **MORE** key (purple left key on top of the keypad).

Select the VOID function by pressing the F2 button located on the right hand side of the screen.

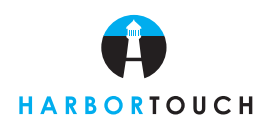

Quick Reference Guide

| Void            | NO  | (F1 |
|-----------------|-----|-----|
| Void Last Trans | YES | (F2 |
|                 |     | FЭ  |
|                 |     | FU  |

| Void         | Inu #:  | Fl  |
|--------------|---------|-----|
| Retrieve By: | Acct #: | (F2 |
|              |         | FЭ  |
|              |         | Fu  |

| Void    |         | (F1 |
|---------|---------|-----|
|         |         | (F2 |
| Invoice | Number: | (F3 |
|         |         | (FU |

| (F4 | Void<br>CARD TYPE<br>**************<br>Amount *.** | NO<br>VES<br>NEKT |  |
|-----|----------------------------------------------------|-------------------|--|
|-----|----------------------------------------------------|-------------------|--|

Select to void the last successful transaction or select **NO** to void a previously run transaction.

Select an option in order to retrieve the transaction. An easier and more secure way would be through the invoice number located on the left hand side of the transaction's original sales slip.

Enter the invoice number and press ENTER.

Screen displays the transaction information. By using the function keys, you can select to void the present transaction. If **YES** is selected, the terminal will print out a receipt for the voided transaction.

### **OFFLINE SALE**

#### **Screen Display**

| DATE | TIME         | Fl  |  |
|------|--------------|-----|--|
|      | SALE         | (F2 |  |
|      | REFUND       | FЭ  |  |
|      | PHONE ORDER  | FU  |  |
|      |              |     |  |
|      | Offline Sale | Fl  |  |
|      | Void         | (F2 |  |
|      | Settlement   | FЭ  |  |
|      | Auth Only    | FU  |  |

#### Action

Press the **MORE** key (purple left key on top of the keypad).

Select the Offline Sale function by pressing the **F1** button located on the right hand side of the screen.

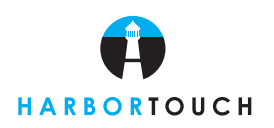

Quick Reference Guide

| Sale<br>Swipe Car<br>Acct:**** | nd<br>******* |  |
|--------------------------------|---------------|--|
|                                |               |  |

| Sale              | Fl  |
|-------------------|-----|
| Swipe Card        | (F2 |
| Acct: *********** | FЭ  |
|                   | FU  |

| Sale<br>Swipe Ca<br>Acct: *** | rd<br>******** | (F1<br>(F2 |
|-------------------------------|----------------|------------|
| Amount:                       | \$8.98         | FЭ         |
| Total:                        | \$8.99         | ſГЧ        |

| Sale                       | Fl           |
|----------------------------|--------------|
| Amount: \$6                | 1.88 (F2     |
| Total: \$*<br>Auth Code: * | (.**<br>**** |
|                            | FU           |

Swipe card or key in card number.

Enter the server number and press ENTER.

Enter sale amount and press **ENTER**. The total sale amount will show on the bottom of the screen.

Enter the six digit authorization code given to you by the voice authorization department and press **ENTER**. The terminal will then print out the receipt.

### **RUNNING REPORTS**

#### Screen Display

| DATE TIME                                        | Fl       |  |  |  |
|--------------------------------------------------|----------|--|--|--|
| SALE                                             | F2       |  |  |  |
| REFUND                                           | FЭ       |  |  |  |
| PHONE ORDER                                      | FU       |  |  |  |
|                                                  |          |  |  |  |
|                                                  |          |  |  |  |
| Totals Report                                    | F1       |  |  |  |
| Totals Report<br>Detail Report                   | F1<br>F2 |  |  |  |
| Totals Report<br>Detail Report<br>Server Reports | FI       |  |  |  |

Action

Press the **REPORTS** key (purple key at top-right side of keypad).

Select the report you want by using the function keys located on the right hand side of the screen.

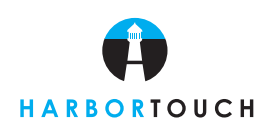

# Quick Reference Guide

## END OF DAY SETTLEMENT

### Action

Press the **MORE** Key (purple key at top-left side of keypad).

| Screen Display |              |    |  |
|----------------|--------------|----|--|
| DATE           | TIME         | Fl |  |
|                | SALE         | F2 |  |
|                | REFUND       | FЭ |  |
|                | PHONE ORDER  | FU |  |
|                |              |    |  |
|                | Offline Sale | Fl |  |
|                | Void         | F2 |  |
|                | Settlement   | FЭ |  |
|                | Auth Only    | FU |  |

Select the settlement function by pressing the **F3** key.